## Directions for launching JNLP Files in Firefox on macOS

## Java Setup

- 1. Install the latest version of Java.
- 2. Open the "Java Control Panel" by navigating System Preferences > Java.
- 3. In the "Security" tab, make sure
  - a. the "Enable Java content for browser and Web Start applications" checkbox is checked
  - b. you add "file:///Applications/PhET/index.html" to the Exception Site List

|                                                                 | Java Control Panel                  |                           |                       |                               |                                                   |  |
|-----------------------------------------------------------------|-------------------------------------|---------------------------|-----------------------|-------------------------------|---------------------------------------------------|--|
|                                                                 | General                             | Update                    | Java                  | Security                      | Advanced                                          |  |
| Enable Java content for browser and Web Start applications      |                                     |                           |                       |                               |                                                   |  |
| Security level fo                                               | r applicatior                       | ns not on t               | the Exc               | eption Site li                | ist                                               |  |
| O Very High                                                     |                                     |                           |                       |                               |                                                   |  |
| Only Java ap<br>allowed to r                                    | plications io<br>un, and only       | dentified b<br>if the cer | oy a ceri<br>tificate | tificate from<br>can be verif | a trusted authority are<br>ied as not revoked.    |  |
| <ul> <li>High</li> <li>Java applica<br/>to run, even</li> </ul> | tions identif<br>if the revoc       | ied by a c<br>ation stat  | ertificat<br>us of th | e from a tru<br>e certificate | sted authority are allowed<br>cannot be verified. |  |
| Exception Site L<br>Applications<br>appropriate so              | ist<br>launched fro<br>ecurity prom | m the site                | es listed             | below will l                  | be allowed to run after the                       |  |
| file:///Applicat                                                | ions/PhET/ind                       | dex.html                  |                       |                               | Edit Site List                                    |  |
|                                                                 | (                                   | Restore                   | Security              | Prompts                       | Manage Certificates                               |  |
|                                                                 |                                     |                           |                       | ОК                            | Cancel Apply                                      |  |

4. In the "Advanced" tab, under "JNLP File/MIME Association", make sure the "Always allow" radio button is selected.

| • • •                                                                                                    |                                                                                                    | Java                     | a Contro  | l Panel  |          |       |     |
|----------------------------------------------------------------------------------------------------|----------------------------------------------------------------------------------------------------|--------------------------|-----------|----------|----------|-------|-----|
|                                                                                                    | General                                                                                                    | Update                   | Java      | Security | Advanced |       |     |
| Debugging<br>Enable tra<br>Enable log<br>Show appl<br>Java console<br>Show cons<br>Hide cons<br>Do not sta<br>Shortcut Creation<br>Always all<br>Always all<br>Prompt us<br>Prompt us<br>Never allo<br>JNLP File/MIME A<br>Always all<br>Prompt us<br>Never allo<br>Always all<br>Install if h<br>Install if h | General<br>cing<br>ging<br>et lifecycle<br>sole<br>ole<br>art console<br>n<br>ow<br>ow if hinted<br>er if hinted<br>w<br>ssociation<br>ow<br>er<br>w<br>ullation<br>inted<br>hortcut cre<br>inted and s | Update<br>exception<br>d | Java<br>s | Security | Advanced |       |     |
| O Never inst                                                                                                    | all                                                                                                    |                          |           |          |          |       |     |
|                                                                                                    |                                                                                                    |                          |           |          |          |       |     |
|                                                                                                    |                                                                                                    |                          |           | ОК       | Canc     | el Ap | ply |

## **Firefox Setup**

- 1. Install the latest version of Firefox or update Firefox.
- 2. Open Firefox "Preferences".

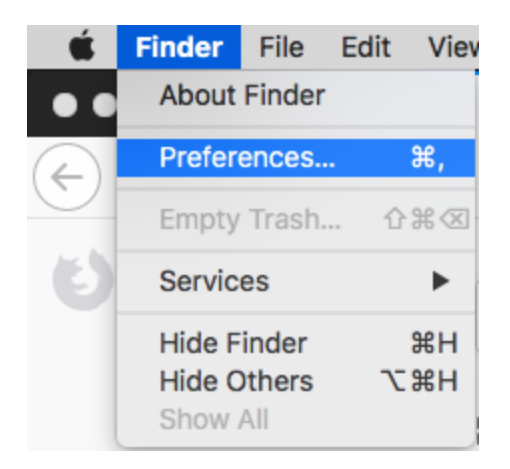

3. In "General", under "Applications", click the drop down menu for "JNLP files" and select "Use other".

|                    | about preferences                           |                                                  |
|--------------------|---------------------------------------------|--------------------------------------------------|
|                    |                                             | Q. Find in Preferences                           |
| -Ö- General        |                                             |                                                  |
| <b>T</b>           | Applications                                |                                                  |
| Q Search           |                                             |                                                  |
| 0                  | Choose how Firefox handles the files you do | ownload from the web or the applications you use |
| Privacy & Security | while browsing.                             |                                                  |
| C Firefox Account  | Q Search file types or applications         |                                                  |
| •                  | Content Type                                | ✓ Action                                         |
|                    | zoominig                                    | P Always dsk                                     |
|                    | webcal                                      | Always ask                                       |
|                    | Web Feed                                    | Preview in Firefox                               |
|                    | 🔊 Video Podcast                             | Preview in Firefox                               |
|                    | 🗋 slack                                     | Always ask                                       |
|                    | Portable Document Format (PDF)              | Preview in Firefox                               |
|                    | Podcast                                     | Preview in Firefox                               |
|                    | 🗋 mailto                                    | 🖂 Use Mail (default)                             |
|                    | JNLP files                                  | luse Java Web Start                              |
|                    | 🗋 ircs                                      | Always ask                                       |
|                    |                                             |                                                  |

## 4. If you don't see "JNLP files", then go here

https://phet.colorado.edu/en/simulation/legacy/balloons-and-buoyancy, click the play button on the picture of the simulation, select the "Save File" radio button, and make sure the "Do this automatically for files like this from now on." checkbox is checked.

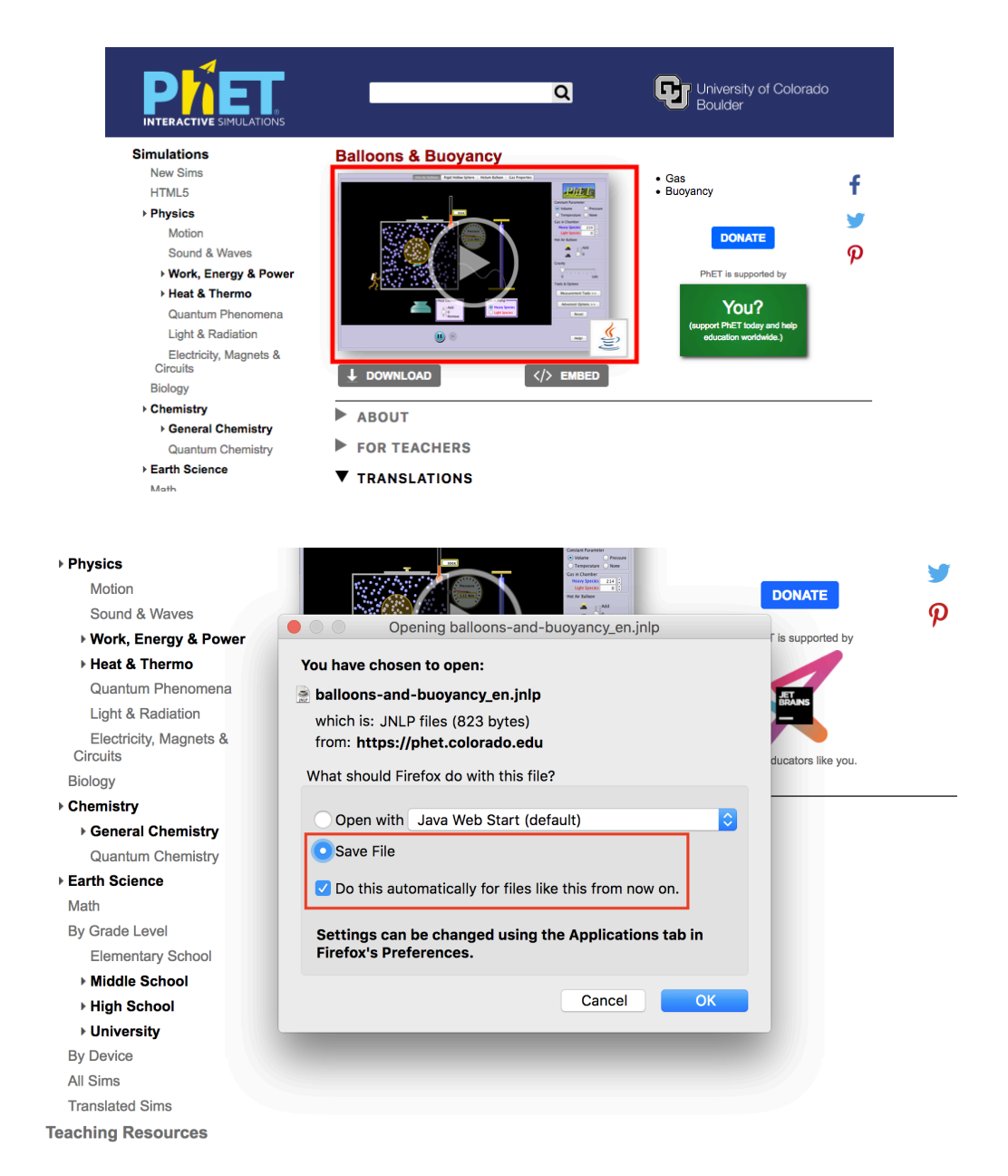

 In the directory, from the local Hard Drive, navigate <u>System > Library > Core</u> <u>Services > Java Web Start</u>. Click "Open".

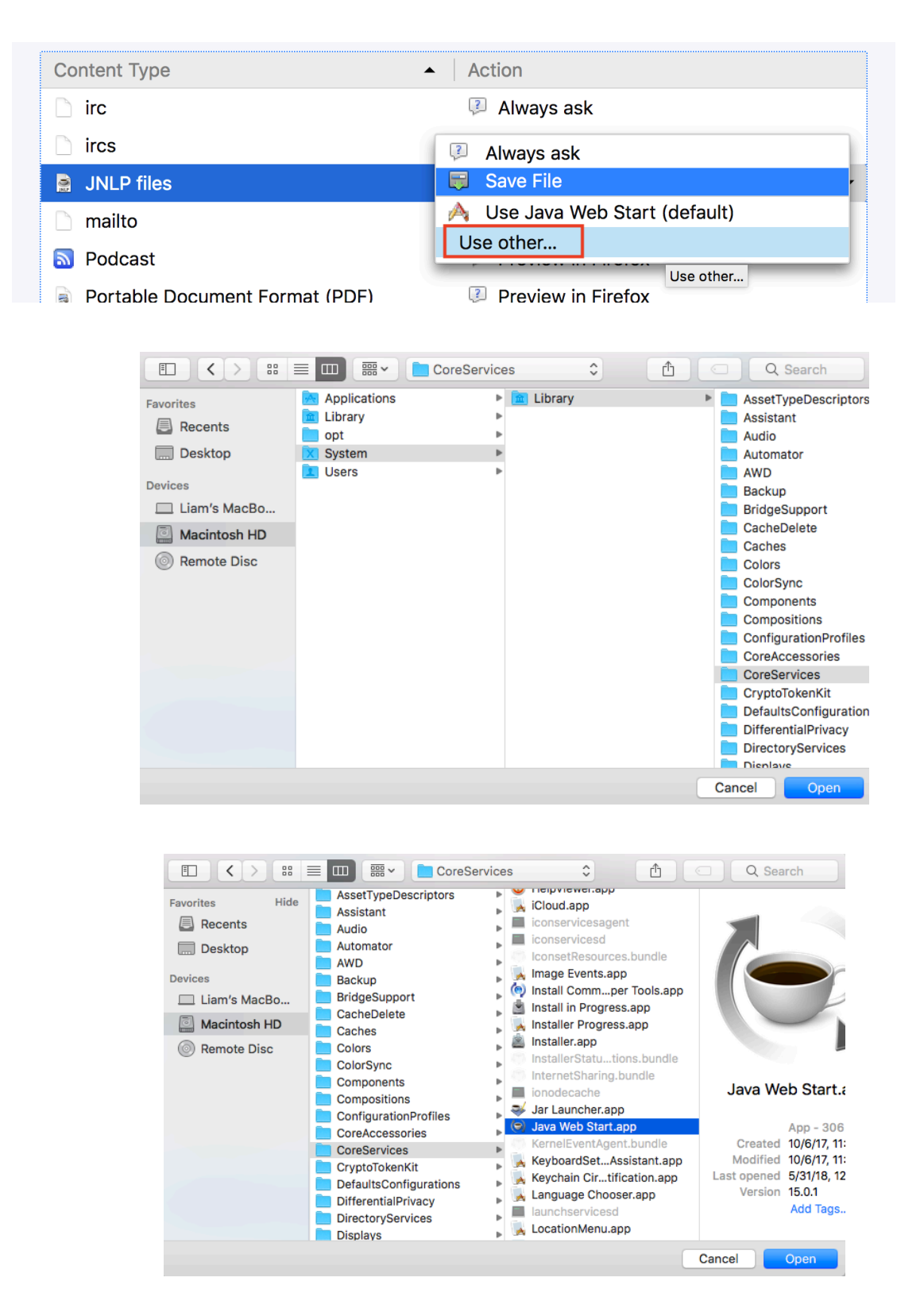

- 6. Close Firefox "Preferences".
- 7. Close Firefox.
- 8. Reopen Firefox "Preferences" and make sure the changes you made are still there.

If you you perform the steps in "Java Setup" and "Firefox Setup", then you should be able to successfully launch JNLP files in Firefox.